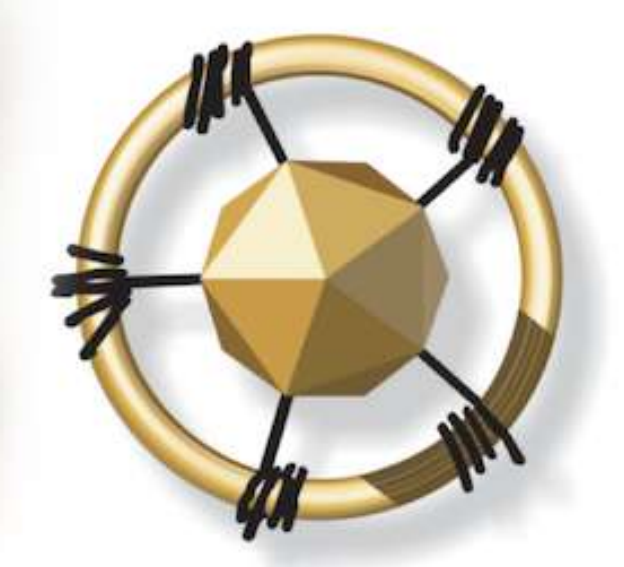

# **merseta**

MANUFACTURING, ENGINEERING AND RELATED SERVICES SETA

NATIONAL SKILLS DEVELOPMENT MANAGEMENT SYSTEM (NSDMS)

ASSESSOR AND MODERATOR REGISTRATION: LEGACY merSETA USER MANUAL

2019

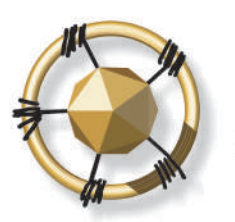

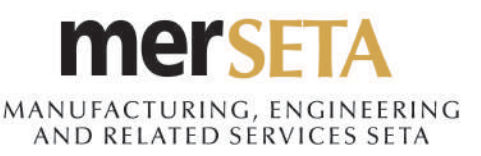

Contact Us

## **1. ASSESSOR/MODERATOR APPLICATION**

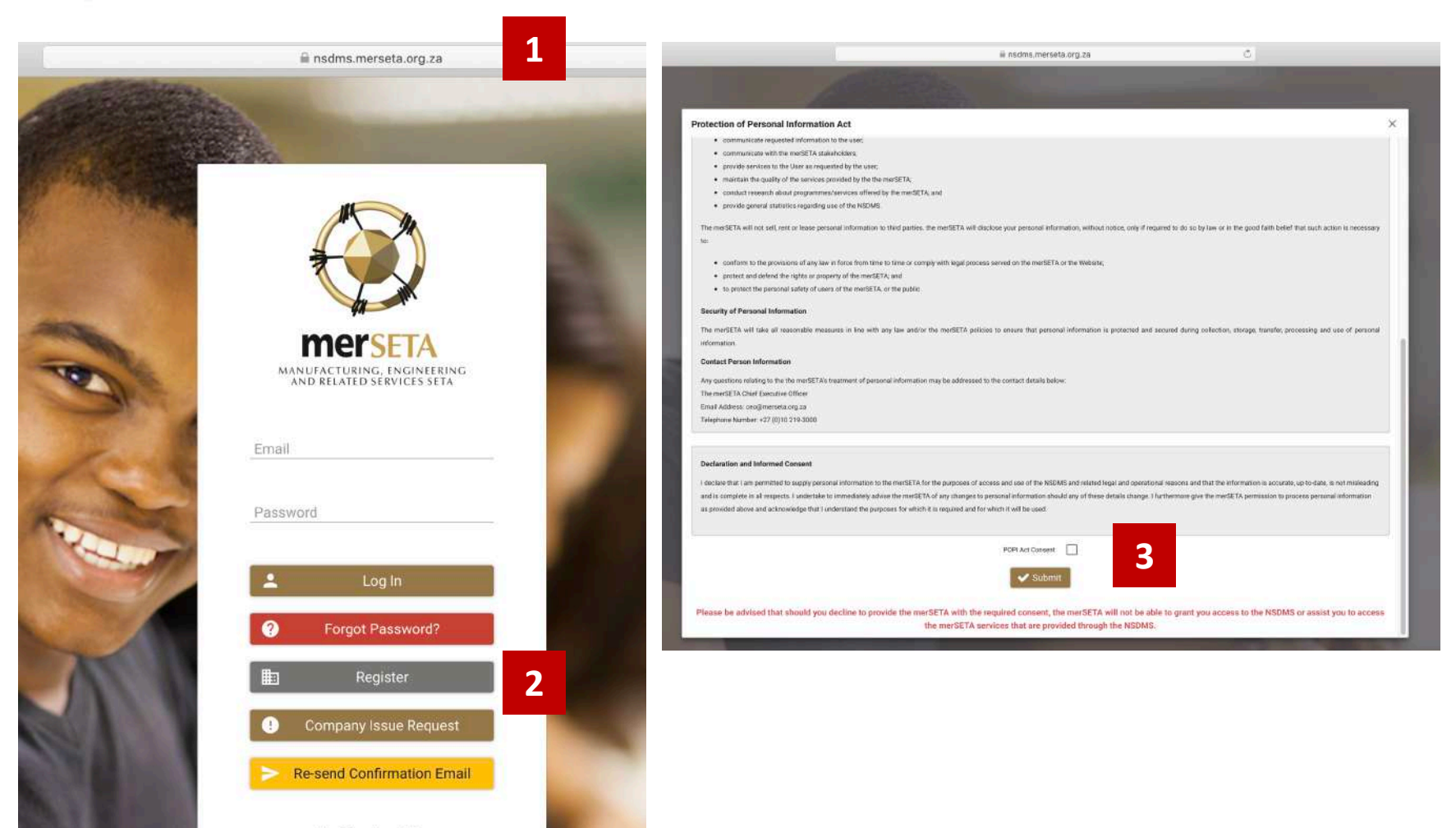

Go to http://nsdms.merseta.org.za

2. Click on **Register** 

1.

 Read POPI Act notice and tick POPI Act consent.
Please note that you will not be able to continue using the NSDMS

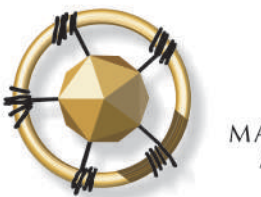

## MANUFACTURING, ENGINEERING AND RELATED SERVICES SETA

## **1. ASSESSOR/MODERATOR APPLICATION**

| Registration Type                                                                                              | ×                            |
|----------------------------------------------------------------------------------------------------|------------------------------|
| Please note that only Primary SDFs can initiate regis<br>Other SDFs will receive an email invitation to comple | tration.<br>te registration. |
| SDF Registration                                                                                               | 2                            |
| Skills Development Provider Registr                                                                            | ation                        |
| Legacy Skills Development Provider Reg                                                                         | gistration                   |
| New Assessor/Moderator Registra                                                                                | tion                         |
| Legacy Assessor/Moderator Registr                                                                              | ration 4                     |
| Inter-SETA Transfer                                                                                            |                              |
| Self-Service Registration                                                                                      |                              |

| MANUFACTURING, ENGINE<br>AND RELATED SERVICES |                  | 5 |  |
|-----------------------------------------------|------------------|---|--|
| Assessor/Modera                               | tor Registration |   |  |
| - Type Of Registration                        |                  |   |  |
| O Assessor Registratio                        | on               |   |  |
| O Moderator Registrat                         | ion              |   |  |
| nter RSA ID Number or Pa                      | ssport Number    |   |  |
|                                               |                  | 6 |  |
| RSA ID Number                                 | RSA ID Number *  |   |  |
| O Passport Number                             |                  |   |  |
|                                               |                  |   |  |

4. Click on Legacy Assessor/Moderator Registration

5. Select type of registration – either Assessor or Moderator

6. Enter your ID/Passport number.

Please note that if there are no legacy details, you will not be able to

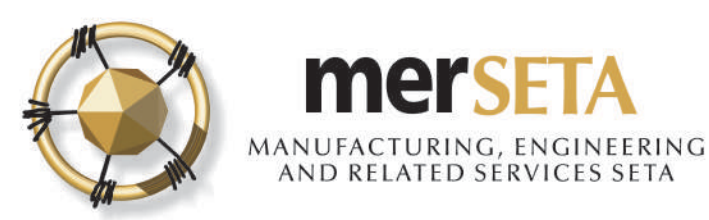

## **1. ASSESSOR/MODERATOR APPLICATION**

| Accreditation Detail           |                          |  |
|--------------------------------|--------------------------|--|
| Type Of Application            | Accreditation Number     |  |
| Assessor Registration          | 17-QA/ASS/6443/17        |  |
| Status                         | Accreditation Start Date |  |
| Registered                     | 29/11/2017               |  |
| Accreditation End Date         | Status Effective Date    |  |
| 28/11/2020                     | 14/11/2017               |  |
| Decision Number                | Review Committee Date    |  |
| ETQA/17/05/09                  | 29/11/2017               |  |
| Assessor Status Effective Date |                          |  |
| 14/11/2017                     |                          |  |

## 7. You will be able to view your historical accreditation details

8. Please note that you will not be able to make changes to this information

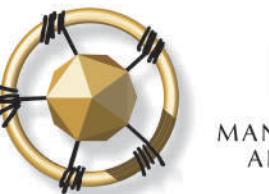

## **merseta** ANUFACTURING, ENGINEERING AND RELATED SERVICES SETA

# **1. ASSESSOR/MODERATOR APPLICATION**

| No records found.   |                  |                 |               |                  |                |    |
|---------------------|------------------|-----------------|---------------|------------------|----------------|----|
| Language            | Speak            | Read            |               | Write            | Home Languag   | je |
| Language            | Speak?<br>YES NO | Read?<br>YES NO | Write         | n<br>Is no       | Home Language? |    |
| inguages            |                  |                 |               |                  |                |    |
| rostal Gode *       |                  |                 |               | Postal Lode *    |                |    |
| Destal Code *       |                  |                 |               | Destal Dada ±    |                |    |
| Fown *              |                  |                 | ~             | Town *           |                |    |
| Address Line 3      |                  |                 |               | Address Line 3   |                |    |
| Address Line 2 *    |                  |                 |               | Address Line 2 * |                |    |
| Address Line 1 *    |                  |                 |               | Address Line 1 * |                |    |
| iyalou nuuleaa      |                  |                 |               | rustar Autress   |                |    |
| nucioal Address     |                  |                 |               | Doptel Address   |                |    |
| sability *          |                  | *               |               |                  |                |    |
|                     |                  |                 |               |                  |                |    |
| nder *<br>male      |                  |                 | ← Equity *    |                  |                |    |
| uth Africa          |                  |                 |               | 7 🗂              |                |    |
| tionality *         |                  |                 | Date of Birth | *                |                |    |
|                     |                  |                 | RSA ID Num    | ber              |                |    |
| nail *              |                  |                 | Coll Num      | or I             |                |    |
| st Name *           |                  |                 | Sumame        |                  |                |    |
| cupation OFO Code * |                  |                 | ✓ -Select O   | ne               |                |    |
|                     |                  |                 | Title         |                  |                |    |

Qualification

Click to Upload

奋

ا

9. Complete the **Your Details** section

### 10. Upload the required documents by clicking on **Click to Upload**

- Certified Identity Document a.
- b. Certified Copy of Highest Qualification
- Copy of CV C.
- Certified Copy of d. Assessor/Moderator Certificate or Certified Copy of ETDP Statement of Results

### 11. Click on **Continue**

奋

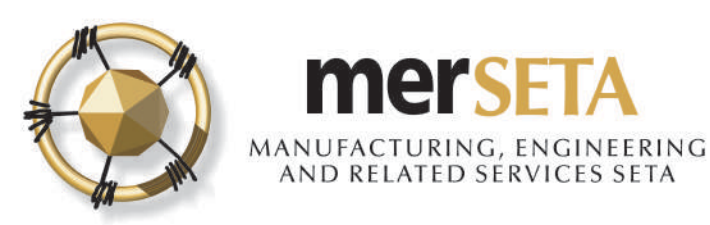

## **1. ASSESSOR/MODERATOR APPLICATION**

| Qualification Details                                                             |                                 |              |        |
|-----------------------------------------------------------------------------------|---------------------------------|--------------|--------|
| Qualification(s)                                                                  | SAQA ID                         | NQF Level    | Status |
| National Certificate: Mechatronics                                                | 22770                           | NQF Level 02 | •      |
| National Certificate: Lift Installation and Maintenance                           | 58268                           | NQF Level 02 |        |
| National Certificate: Production Technology                                       | 58781                           | NQF Level 02 |        |
| National Certificate: Electro-Mechanics: Manufacturing and Engineering            | 66769                           | NQF Level 02 | ۲      |
| National Certificate (GETC): Manufacturing, Engineering and Related<br>Activities | 23253                           | NQF Level 01 | ۲      |
| National Certificate: Electro-Mechanics: Manufacturing and Engineering            | NQF Level 03                    |              |        |
| National Certificate: Lift Installation and Maintenance                           | 58271                           | NQF Level 03 | ۲      |
| Unit Standard(s) Name                                                             | Code                            | NQF Level    | Status |
| No records found.                                                                 |                                 |              |        |
|                                                                                   | (1 of 1) (€ < ⇒ ⇒) <b>5</b>     |              |        |
| Skills Programme                                                                  |                                 | Programme ID | Status |
| No records found.                                                                 |                                 |              |        |
|                                                                                   | (1 of 1) i< < >⇒i (5 <b>‡</b> ) |              |        |

12. You will then be able to view all the qualifications/unit standards/skills programmes/learnerships that you are currently registered for

#### **Important notes:**

- a. The qualifications with a red circle under status are those that no longer have an active registration status on SAQA
- b. Only those qualifications that are still active on SAQA will be reregistered under your profile.

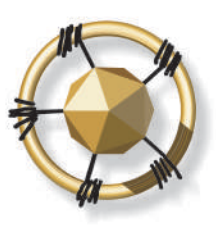

## MANUFACTURING, ENGINEERING AND RELATED SERVICES SETA

## **1. ASSESSOR/MODERATOR APPLICATION**

#### CODE OF CONDUCT FOR ASSESSORS / MODERATORS

All assessors / moderators registered by the merSETA will be expected to adhere to a Code of Conduct. This Code of Conduct is built on the basic principles of good assessment / moderation practice and around ensuring that all learners have a fair, valid and reliable assessment experience.

#### The purpose of the Code of Conduct is to:

- · Define accepted and acceptable assessment / moderation behaviours;
- Promote high standards of assessment / moderation practice;
- Provide a benchmark for assessors / moderators to use for evaluating their own practices and behaviours; and
- · Establish a framework for professional assessment / moderation behaviour and responsibilities.

#### The purpose of the Code of Conduct is to:

- 1. Conduct assessment / moderation within the accreditation requirements of an accredited provider;
- 2. Comply with all criteria for registration as assessors / moderators with the merSETA;
- 3. Comply with and carry out all assessment / moderation responsibilities in accordance with the assessment / moderation criteria and guidelines set for the qualifications and/or unit standards they are registered by the merSETA to assess / moderate;
- 4. Use plain language during the assessment / moderation and in all reports, excepting where technical language or terms are required;
- 5. Treat all those they assess / moderate with dignity and respect;
- 6. Behave in a supportive and encouraging manner towards all assessment / moderation candidates;
- 7. Behave towards candidates in ways that are not intimidating;
- Be honest in all their dealings with assessment / moderation;
- 9. Maintain the confidentiality of assessments / moderation and respect the right to privacy;
- 10. Record the outcomes of assessments / moderation in the appropriate format during or immediately after the assessment / moderation; and
- 11. Report the outcomes of each assessment / moderation together with recommendations for further development as soon after the assessment / moderation as possible.

|       | Accept Code Of Conduct |         |  |
|-------|------------------------|---------|--|
| Name: | ä                      | Accept: |  |

13. Read through the **Code of Conduct**. You need to click the Accept button. You will not be able to submit without accepting the code of conduct.

#### 14. Click on Submit

15. If want to start again or cancel the application, click on **Back to Login** 

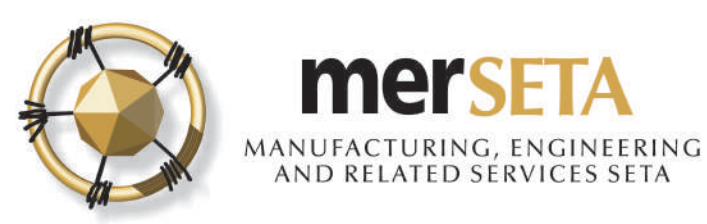

## **1. ASSESSOR/MODERATOR APPLICATION**

ACKNOWLEDGEMENT OF MODERATOR REGISTRATION APPLICATION Index \*

MANDERCTURENSE, ENGINEERING

@ 4:09 PM (1 hour ago)

16. An email acknowledging application will be sent to the email that has been registered

Dear

Your application dated 24 July 2019 is hereby acknowledged.

Please be advised that the review process may take up to eight (8) weeks. Your application will be evaluated by the ETQA Administrator and should any additional information be required, this will be communicated to you.

Once the evidence received indicates conformance to the registration criteria a recommendation for registration will be made to the ETQA Review Committee after which you will be informed of the decision.

Yours sincerely,

ETQA Administrator

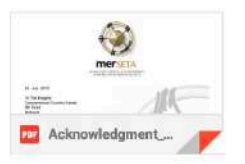

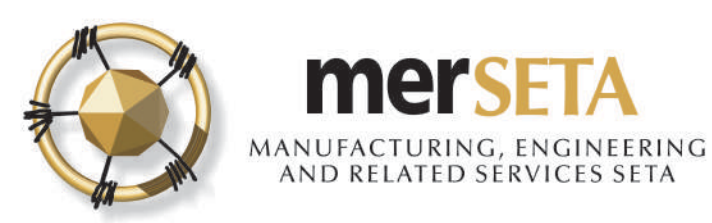

# 2. SYSTEM ACCESS

#### merSETA NSDMS NEW REGISTRATION Inbox ×

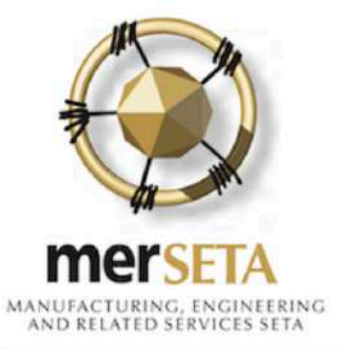

|     | ٦. | - | - |  |
|-----|----|---|---|--|
|     | 1  | 0 | 9 |  |
| - 1 |    | c |   |  |

Please confirm your email address.

Your email is: k 1 and your password is: rTWDPXJ

You can change it after you have logged in.

Please note that the link will expire after 72 hours.

Your application may take 5 working day(s) to be processed

Regards

The merSETA team

- If you are a first time NSDMS user on the system, you and you have entered your email address correctly, you will receive a new registrations notification in your email
- If an existing user, login using your system access details
- To confirm the email, click on the confirm link and you will be taken to a new screen

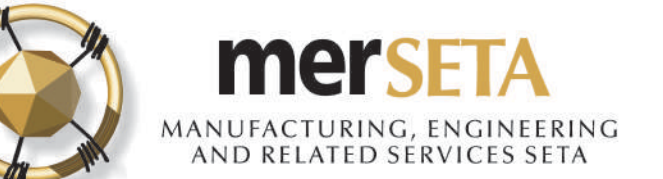

# 2. SYSTEM ACCESS

| Email confirmed!<br>Please login to the system. |                                                                                                    |
|-------------------------------------------------|----------------------------------------------------------------------------------------------------|
| Developed and powere                            |                                                                                                    |
|                                                 | Change Password >                                                                                                    |
|                                                 | Password must be minimum of 8 characters and contain at least 1 capital letter,<br>at least one numeric character, at least one special character, cannot be your firs<br>name or surname |
| 7                                               | New Password *                                                                                                    |
|                                                 |                                                                                                    |
|                                                 | Confirm Password *                                                                                                    |
|                                                 |                                                                                                    |

- An email confirmation screen will be displayed
- You must click on login and the system will re-direct you to a page where you are required to enter your email address and system generated password from your email confirmation notification
- A Change Password screen will pop up and you must enter your new password.
- The password must be at least 8 characters lone and must contain at least one caps (i.e. A etc) letter, one numerical character (i.e. 1, 2, 3,4 etc) and one special character (e.g. !@#\$%^\*& etc)

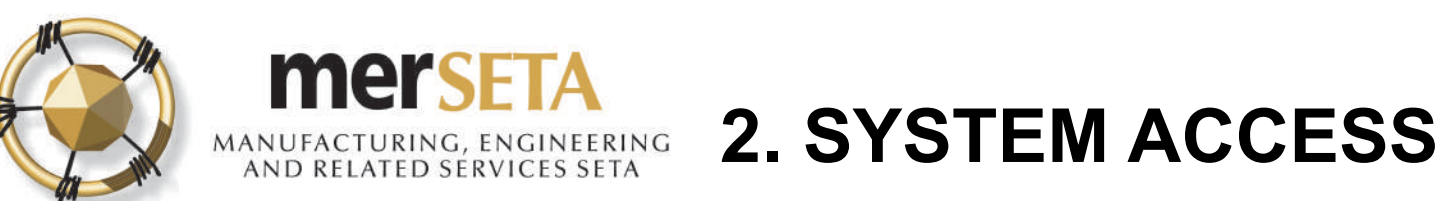

| Passwo | ord              |       |    |
|--------|------------------|-------|----|
|        |                  |       |    |
| -      | Log In           |       |    |
| ?      | Forgot Password? |       |    |
|        |                  |       |    |
| Reset  | t Password       |       |    |
|        | Enter Email *    | Email | t~ |
|        | Send Password    |       |    |

### **Password Management**

- If you have forgotten your password, go to the Login page and select Forgot Password
- In the screen that pops up, enter your email
- A new password will be sent to your email and you will be required to complete the Change Password process.

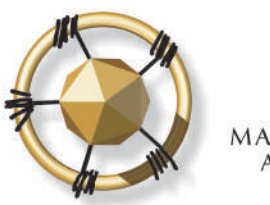

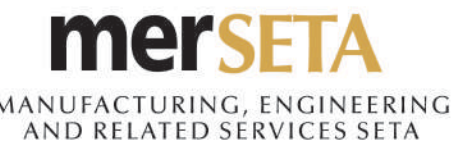

# 2. SYSTEM ACCESS

| MANUFACTURING, ENGINEERING<br>AND RELATED SERVICES SETA | 0                      |                    |                  |                     |                   |                  |                       |                   |          |      |
|---------------------------------------------------------|------------------------|--------------------|------------------|---------------------|-------------------|------------------|-----------------------|-------------------|----------|------|
|                                                         | Assessor/Modera        | ator Application   |                  |                     |                   |                  |                       |                   |          |      |
| ^                                                       | Type Of Application =  | Application Date = | Status =         | Registration Number | Start Date 🚍      | End Date 🚍       | Review Committee Date | Decision Number = | View / E | Edit |
| Profile                                                 | Assessor Registration  | 24 July 2019       | Pending Approval | N/A                 | N/A               | N/A              | N/A                   | N/A               | 0        |      |
| Logout                                                  | Moderator Registration | 24 July 2019       | Pending Approval | N/A                 | N/A               | N/A              | N/A                   | N/A               | 0        |      |
| Dashboard                                               |                        |                    |                  | Page (1             | of 1) Ic < 🕕 >    | ∑I <b>[10 ‡]</b> |                       |                   |          |      |
| User Resources                                          |                        |                    |                  |                     |                   |                  |                       |                   |          |      |
| ARPL                                                    | Outstanding Tasks      |                    |                  |                     |                   |                  |                       |                   |          |      |
|                                                         | Process Name           | Ŧ                  |                  | Description         |                   | Last Acti        | on User Sta           | atus Due Date     | RAG      |      |
|                                                         | No records found       | .8                 |                  |                     |                   | jal.             |                       |                   |          |      |
|                                                         |                        |                    |                  | Page (              | l of 1) 🛛 I 🕻 🖒 👌 | 5 \$             |                       |                   |          |      |

- You must log in using your username and password
- Your profile will be available and you will see the status of your respective application
- You can also view the supporting documents that you submitted as well as your application details by clicking on the icon under View/Edit

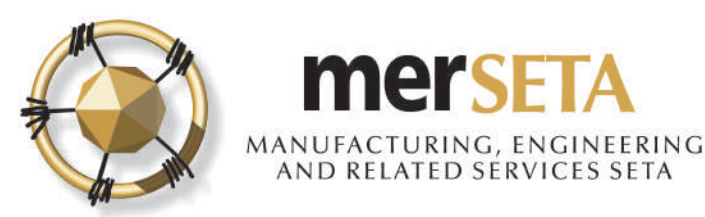

# 3. ASSESSOR/MODERATOR APPLICATION OUTCOME

New task created on merSETA NSDMS portal Inbox ×

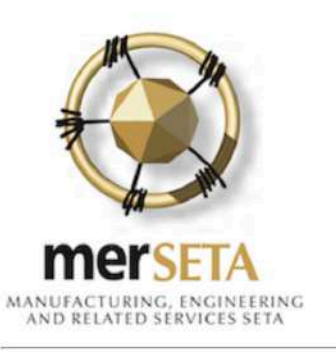

Your Assessor Registration application was rejected please login and view the reason and make the relevant changes.

| Process Name =                     | Description                                                                                                    | Last Action User | Status      | Due Date    | RAG | View<br>/<br>Edit |
|------------------------------------|----------------------------------------------------------------------------------------------------|------------------|-------------|-------------|-----|-------------------|
| Assessor/Moderator<br>Registration | Your Assessor Registration application was rejected please login and view the<br>reason and make the relevant changes. |                  | Not Started | 02 Aug 2019 | ۲   | 0                 |

17

17. The merSETA will process the application and, if not approved, you will receive an email notification and task

18. You must login using your user details and click on the icon under **View/Edit** 

#### LEADERS IN CLOSING THE SKILLS GAP

8:34 AM (0 minutes ago)

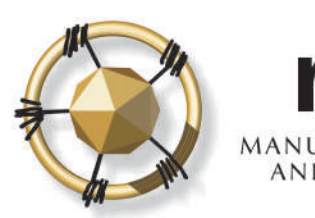

#### Mersera AND Related Services Seta 3. ASSESSOR/MODERATOR APPLICATION OUTCOME

| Rejection Reason(s)                                                                                |                   |                                                                                                    |                                                                                                    |
|----------------------------------------------------------------------------------------------------|-------------------|----------------------------------------------------------------------------------------------------|----------------------------------------------------------------------------------------------------|
| Assessor/Moderator Information                                                                     | Code Of Conduct   |                                                                                                    |                                                                                                    |
| Type Of Application:                                                                               |                   | A                                                                                                    |                                                                                                    |
|                                                                                                    |                   |                                                                                                    |                                                                                                    |
| Reject Reasons                                                                                     | 20                | D                                                                                                    |                                                                                                    |
| Reject Reasons<br>Create Dat                                                                       | 20<br>te          | D                                                                                                    | ason for Rejection                                                                                                    |
| Create Dat<br>31 July 2019                                                                         | te<br>E><br>st    | D<br>Rea<br>xpired Qualification/Uni-<br>upport application                                                                                   | ason for Rejection<br>t Standard submitted as evidence to                                                                        |
| Reject Reasons     Create Date     31 July 2019     31 July 2019                                   | 20<br>te E><br>st | D<br>Rea<br>xpired Qualification/Uni-<br>upport application<br>opy of ID Document/Pa                                                          | <b>ason for Rejection</b><br>t Standard submitted as evidence to<br>ssport page not certified                                    |
| Reject Reasons     Create Date     31 July 2019     31 July 2019     31 July 2019     31 July 2019 | te E>st           | D<br>Rea<br>xpired Qualification/Uni-<br>upport application<br>opy of ID Document/Pa<br>pplicant details do not r<br>ne highest qualification | ason for Rejection<br>t Standard submitted as evidence to<br>ssport page not certified<br>match details on the certified copy of |

19. Click on the View Rejections button to view the reasons why the submission has not been approved

20. Once you have attended to the issues, click on the Resubmit button and the merSETA will review the submission again

21. If the application is not approved again, you would follow steps 19 and 20 again

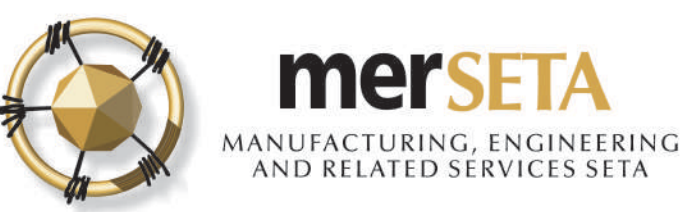

# 4. ASSESSOR/MODERATOR REGISTRATION FINAL OUTCOME – NOT APPROVED

| NODERAT                                                                                                    | OR REGISTRATION APPLICATION OUTCOME Index ×                                                                                                    | ē                                                                                                    |  |
|----------------------------------------------------------------------------------------------------|----------------------------------------------------------------------------------------------------|----------------------------------------------------------------------------------------------------|--|
| ome 👻                                                                                                    |                                                                                                    | C 6:12 PM (2 minutes ago) 📩 🔦                                                                                                    |  |
|                                                                                                    |                                                                                                    |                                                                                                    |  |
|                                                                                                    | MANUACTURING, INGINEERING<br>AND RELATED SERVICES SETA                                                                                                    | X                                                                                                    |  |
|                                                                                                    | Dear Ji<br>We regret to inform you that the ETQA Review Committee did not approve your Moderator Registration<br>2019.<br>Yours sincerely,<br>Manager: Quality Assurance |                                                                                                    |  |
|                                                                                                    |                                                                                                    | MANUFACTURING, ENGINEERING<br>AND RELATED SERVICES SETA                                                                                                    |  |
| merer and the second second se | egistr                                                                                                    | 31 July 2019<br>Test Address 1<br>Test Address 2<br>Test Address 3<br>Midrand<br>1685<br>Dear 1<br>New MODERATOR REGISTRATION APPLICATION OUTCOME:                                                                                                    |  |
|                                                                                                    | 2                                                                                                    | We regret to inform you that the ETQA Review Committee did not approve your New Moderator<br>Registration application at a meeting held on 31 July 2019 for the following reason(s):<br>• Applicant not a subject matter expert<br>• No evidence of expertise |  |
|                                                                                                    | E Manie anni A                                                                                                    | Should you wish, an appeal may be lodged against the decision of the ETQA Review Committee. The appeal must be lodged in writing within one calendar month of the ETQA Review Committee Meeting. Yours sincerely,                                             |  |
|                                                                                                    |                                                                                                    | Manager: Quality Assurance                                                                                                    |  |

22. An email will be sent to the email that has been registered to advise of the outcome, if not approved and the reason will be provided in the letter that is enclosed in the email

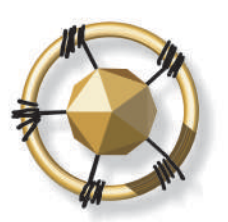

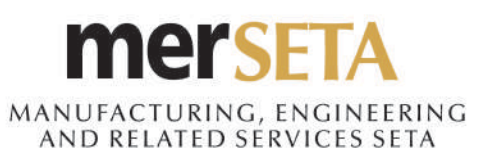

## 4. ASSESSOR/MODERATOR REGISTRATION FINAL OUTCOME - APPROVED

🗢 9:52 AM (0 minutes ago) 🟠 🔦

23. An email will be sent to the email that has been registered to advise of the approved outcome

24. Three documents will be included as part of the email

- Assessor/Moderator Registration Certificate
- Letter

+

- Statement of Qualifications and/or Unit Standards

MERSETA MAND RELATIVES SITA

Dear

The merSETA would like to congratulate you for having successfully been registered as an Assessor as per the attached Statement of Results of the Qualification(s) and/or Unit Statement(s).

You are requested to go through the merSETA Quality Assurance & Partnerships policies, particularly the registration of Assessor and the code of good conduct in the Assessor section to acclimatise yourself with them.

Looking forward to you having a fruitful relationship with the merSETA. Enclosed is your certificate.

Yours in Skills Development,

MerSETA Administration

**3 Attachments** 

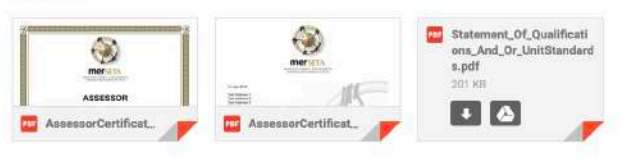

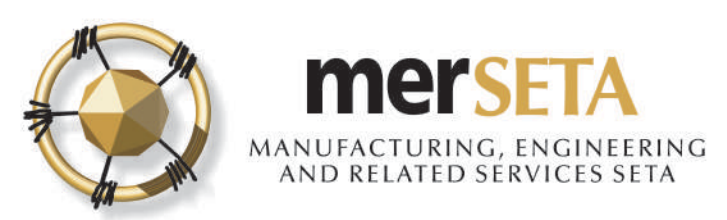

# **5. ASSESSOR/MODERATOR PROFILE**

### Assessor/Moderator Application

| Type Of<br>Application =      | Application<br>Date =- | Status = | Registration<br>Number = | Start Date \Xi | End Date = | Review<br>Committee<br>Date = | Decision<br>Number = | View / Edit  |
|-------------------------------|------------------------|----------|--------------------------|----------------|------------|-------------------------------|----------------------|--------------|
| Assessor<br>Registration      | 01 August 2019         | Approved | 17-<br>QA/ASS/ /17       | 29/11/2017     | 28/11/2020 | N/A                           | N/A                  | @ <b>+</b> C |
| Page (1 of 1) K < 1 > > 10 \$ |                        |          |                          |                |            |                               |                      |              |

25. You can log in and you can view your profile by clicking on the icon  $\bigcirc$  and you can view the documents that have been uploaded.

Please note:

- a. If your status was currently "Expired" you will be able to complete the Re-registration process and only once you have an active profile, will you be able to transact as an assessor/moderator by clicking on the icon C
- b. If you want to apply for **Extension of Scope**, you can click on the icon and complete the process,.

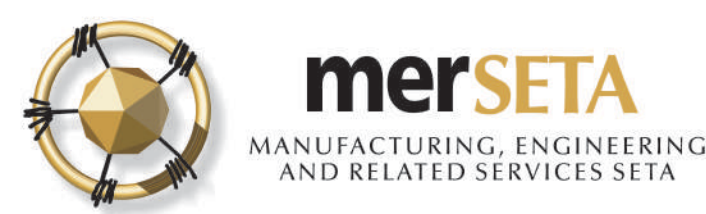

## SUPPORT/ASSISTANCE CONTACT DETAILS

# For further assistance, please contact the merSETA Call Centre: **0861 637 738**

| REGION        | CONTACT NUMBER |
|---------------|----------------|
| GAUTENG SOUTH | 010 219 3000   |
| GAUTENG NORTH | 0861 637 731   |
| EASTERN CAPE  | 0861 637 734   |
| FREE STATE    | 0861 637 733   |
| KWAZULU-NATAL | 0861 637 736   |
| MPUMALANGA    | 0861 637 735   |
| WESTERN CAPE  | 0861 637 732   |